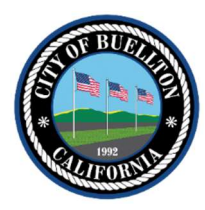

# City of Buellton Automatic Payment Options and Online Billing Portal Registration

**Do you have a "free" Auto Pay program?** Yes, our Bank Draft (ACH) program does not have a fee. Payments are drafted from a Checking Account on/about the 16<sup>th</sup> of each month.

How do I enroll in Bank Draft (ACH)? Complete Bank Drafting Agreement (on reverse side) and return with a Voided Check (image of a check or bank letter confirming routing/account info is acceptable).

**Do you accept Credit or Debit Cards for Auto Pay?** Yes, you may "Enroll in auto pay" through the online billing portal. A \$1.25 fee per payment is charged by our vendor, Municipal Online Payments.

**Is there a fee to have an online account to view my bill and account history?** No, the online billing portal is free for inquiry purposes. The fee only applies to <u>payments</u> made through the online billing portal.

**What other payment options are available?** You may make a one-time payment on your account through the online billing portal (\$1.25 fee applies), or pay by cash, check, money order, your bank's Bill-Pay service, call or stop by office with one-time credit card. We do not keep credit card information in office for future use. Payments are due by the 20<sup>th</sup> of each month. Online banking Bill-Pay - allow 7 days mailing time.

Manage accounts

+ Add account

\$100.00

(\$100.00)

\$0.00

\$0.00

\$0.00

AMOUNT DUE

\$100.00

After Due Date Pay

\$100.00

Penalty Date

Service To

12/25/2020

Service Address 107 W HIGHWAY 246

PREVIOUS BALANCE

PAST DUE AMOUNT

PAYMENTS

PENALTIES

ADJUSTMENTS

Account Number

Due Date

1/20/2021

**Billing Date** 

12/25/2020 Service From

11/25/2020

Accounts

## How do I create an online profile, view account and make payments online?

#### Don't have an online account yet? Registration is easy! Have your current bill handy.

- 1. Go to https://www.municipalonlinepayments.com/buelltonca/utilities
- 2. Click "Sign In or Sign Up" button.
- 3. On next screen select "Register" link (below Login button)
- 4. Enter your email address, create password, enter name and phone number, click "Register"
- 5. Verify your email address a link will be sent to your email to confirm
- 6. Log in with Email and Password you just created
- 7. On "Manage Accounts" page, click "Add Account" button

#### Refer to your bill for:

- 8. Account Number (with dashes)
- 9. Last Payment amount (no \$ symbol)
  - New utility accounts: last payment is 10.00 application fee You may add other accounts to same login, if applicable

#### New and Current users – to enroll in Auto Pay:

Login (Step 1) – or from "Utility Payment Home"

- 10. Click "Enroll in Auto Pay" from list, then select "Enroll" next to account
- 11. Select Payment Day, enter payment card information, click "Enroll Now"

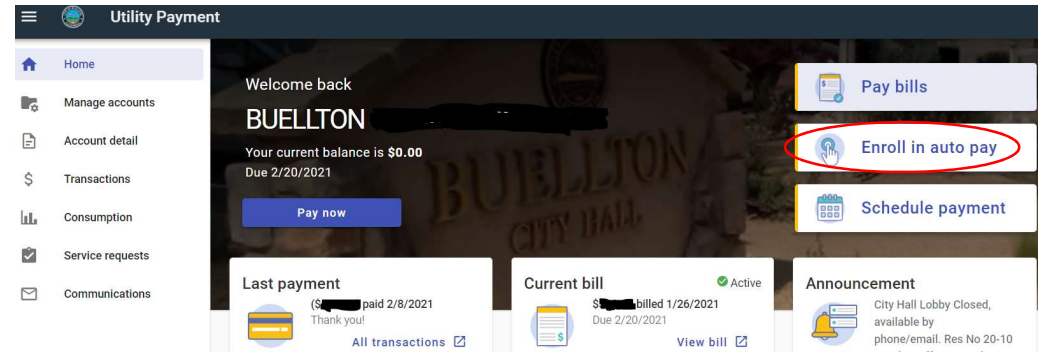

### Please contact our office with any questions at: <u>utility@cityofbuellton.com</u> or 805-686-0137

Updated 2/11/2021

# **City of Buellton**

# **Bank Drafting Agreement**

#### Authorization Agreement

I hereby authorize the City of Buellton to instruct my financial institution to make my utility payments from the account named below.

Payments will be deducted around the **16<sup>th</sup> of each month** following the billing.

I understand that I control my payments, and if at any time I decide to discontinue this payment service, I will notify the City of Buellton **30 days prior** to discontinuation of this service.

Please commence service around the 16<sup>th</sup> of the following month. The City will need to receive your completed Bank Drafting Agreement no later than the 5<sup>th</sup> of the month that service will begin.

| Service Information              |                                                                                        |
|----------------------------------|----------------------------------------------------------------------------------------|
| Account in the Name of:          |                                                                                        |
| Service Address:                 |                                                                                        |
| Phone Number:                    | Account Number:                                                                        |
| Acco                             | ount Information                                                                       |
| Name of Financial Institution:   |                                                                                        |
| Routing Number:                  |                                                                                        |
| Checking Account Number:         |                                                                                        |
|                                  | Signature                                                                              |
| Authorized Signature (Primary):  | Date:                                                                                  |
| Authorized Signature (Joint):    | Date:                                                                                  |
| Attach a voided check and return | rn this form to the City of Buellton, PO                                               |
| Box 1819, Buellton, CA 93427     | Or drop off in silver "Payment" drop box at<br>City Hall - 107 W Highway 246, Buellton |
|                                  |                                                                                        |

Original signatures only; Fax signatures will not be accepted

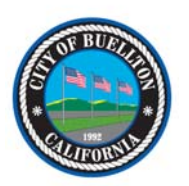